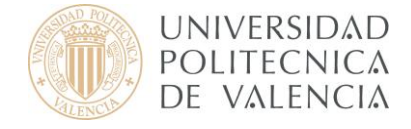

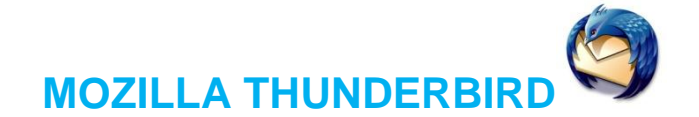

**Mozilla Thunderbird** o **Thunderbird** es un cliente de correo electrónico de la Fundación Mozilla.

### 1. Conceptos preliminares

Antes de empezar, asegúrese de que conoce su dirección de correo electrónico, junto con la siguiente información:

- El tipo de servidor de entrada:
  - **IMAP (recomendado):** Los mensajes quedan en las carpetas del servidor y pueden ser consultados también desde otros ordenadores o programas de correo, incluido el webmail.
  - POP3: Puede tener problemas con este tipo de servidor si accede a su buzón desde distintos ordenadores dado que, para la cuenta de correo, los mensajes que se reciben en la carpeta de entrada son <u>retirados</u> del servidor y se transfieren a directorios locales de su ordenador.
- El tipo de servidor de salida:

Tanto en IMAP como en POP3 el servidor de correo saliente es **smtp.upv.es** pero la configuración avanzada cambia dependiendo de su red o punto de conexión (dentro o fuera de la UPV)

La configuración para un usuario que se conecta desde Internet mediante VPN es idéntica a la configuración que se realiza desde dentro de la UPV.

 La contraseña de su cuenta. Si no recuerda su contraseña de correo estándar puede acceder a la Intranet y modificarla.

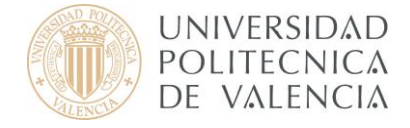

Por todo ello, en función del tipo de servidor de entrada seleccionado (IMAP o POP) y de la red desde la cual nos conectamos (dentro o fuera de la UPV), disponemos de 4 casos de configuración posible de nuestro cliente de correo y que se describen en el **apartado 3**:

- A. Dentro de la UPV: correo IMAP
- B. Dentro de la UPV: correo POP3
- C. Fuera de la UPV: correo IMAP
- D. Fuera de la UPV: correo POP3

# 2. Configuración mediante Asistente

Cuando ejecute por primera vez Mozilla Thunderbird, se activa automáticamente un Asistente. La primera pantalla es la mostrada en la **Figura 1** (si no es la primera vez que inicia Mozilla Thunderbird vaya a la Figura 2).

| Asistente para importar                                                    |
|----------------------------------------------------------------------------|
| Importar configuración y carpetas de correo de                             |
| Importar opciones, configuración, libreta de direcciones y otros datos de: |
| No importar nada                                                           |
|                                                                            |
|                                                                            |
|                                                                            |
|                                                                            |
|                                                                            |
|                                                                            |
|                                                                            |
| < Atrás Siguiente > Cancelar                                               |

Figura 1

**Nota:** Si dispone de otro cliente de correo, deje desmarcada la opción *No importa nada* para que pueda importar las carpetas de dicho cliente al de mozilla. En caso contrario, marque la opción indicada en la **Figura 1** y pulse Siguiente.

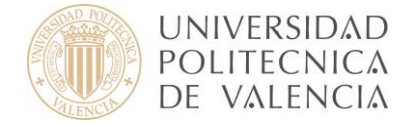

Si **no** es la primera vez que entra en Mozilla Thunderbird y quiere configurar una cuenta deberá pulsar en **Crear una cuenta nueva** como se muestra a continuación (**Figura 2**)

| 🗣 Carpetas locales - Thunderbird      |                                                                                                    | _ 8 ×                    |
|---------------------------------------|----------------------------------------------------------------------------------------------------|--------------------------|
| <u>Archivo Editar Ver Ir M</u> ensaje | Herramientas Ayuda                                                                                                    | 0                        |
| Recibir Redactar Directiones Res      | sponder Resp. a todos Reenviar Ebqueta Borrar Basura Imprimir Retroceder Avanzar                                                                                                    | Regulation or remittente |
| Todas las carpetas                    | Thunderbird Correo - Carpetas locales         Cuentas         Image: Complexity of the state of the state of the stat |                          |
| 🏄 Inicio 🛛 🚱 後 🥹 🐼 🥱                  | 🌍 Carpetas locales - Th                                                                                                    | « 🗾 📶 🐽 11:34            |
|                                       |                                                                                                    |                          |

Figura 2

Seleccione Cuenta de correo electrónico como se muestra en la Figura 3 y pulse Siguiente.

| Asistente para cuentas                                                                                                    |
|----------------------------------------------------------------------------------------------------|
| Configuración de nueva cuenta                                                                                                    |
|                                                                                                    |
| Para poder recibir mensajes, primero tiene que configurar una cuenta de correo o<br>noticias.                                                                                                    |
| Este asistente recogerá la información necesaria para configurar una cuenta de<br>correo o noticias. Si desconoce la información que se le pide, por favor póngase en<br>contacto con el administrador del sistema o su proveedor de Internet. |
| Seleccione el tipo de cuenta que quiere configurar:                                                                                                    |
|                                                                                                    |
| Canales RSS y blogs                                                                                                    |
| O Gmail                                                                                                    |
| O Cue <u>n</u> ta de noticias                                                                                                    |
|                                                                                                    |
|                                                                                                    |
|                                                                                                    |
|                                                                                                    |
|                                                                                                    |
|                                                                                                    |
|                                                                                                    |
|                                                                                                    |
| < Atrás Siguiente > Cancelar                                                                                                    |
|                                                                                                    |

Figura 3

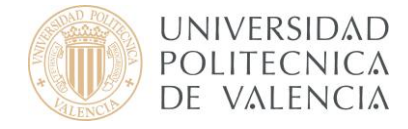

A continuación, introduzca su **Nombre** y **Dirección de correo electrónico** para poder identificarse con otros usuarios (**Figura 4**). Luego haga clic en **Siguiente**.

| Asistente para cuentas                                                                                                    |
|----------------------------------------------------------------------------------------------------|
| Identidad                                                                                                    |
|                                                                                                    |
| Cada cuenta tiene una identidad, que es la información que le identifica a usted<br>ante otros cuando ellos reciben sus mensajes.                                                                                                    |
| Introduzca el nombre que quiere que aparezca en el campo "De" al enviar<br>mensajes (por ejemplo, "José Pérez").                                                                                                    |
| Su nombre: Usuario Curso                                                                                                    |
| Introduzca su dirección de correo electrónico. Esta es la dirección que utilizarán los<br>demás para enviarle correos a usted (por ejemplo, "usuario@ejemplo.net").<br>Dir <u>e</u> cción de correo electrónico: curso@upvnet.upv.es |
|                                                                                                    |
|                                                                                                    |
| < Atrás Siguiente > Cancelar                                                                                                    |

Figura 4

## 3. Configuración de la cuenta de correo

Iniciado el asistente, en función de nuestras preferencias sobre el tipo de servidor (IMAP o POP) y punto de acceso al correo (dentro o fuera de la UPV) seleccionaremos uno de los CUATRO (4) casos de configuración posibles:

#### A. Configuración dentro de la UPV: correo IMAP

En la siguiente página del asistente, seleccionaremos como servidor de correo entrante **IMAP** e introduciremos el nombre del servidor de entrada y de salida tal y como lo muestra la **Figura A.1.** (Si usted tiene dudas al respecto consulte el apartado 1, Conceptos preliminares, de este documento).

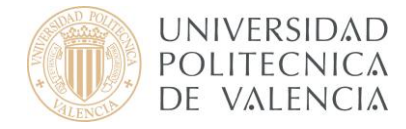

| sistente | para cuentas                                                                            |
|----------|-----------------------------------------------------------------------------------------|
| Informa  | ción de servidor                                                                        |
| 5        | ieleccione el tipo de servidor entrante que está utilizando.                            |
|          |                                                                                         |
| I        | ntroduzca el nombre de su servidor entrante (por ejemplo, "mail.ejemplo.net").          |
| _        | Nombre del servidor: mail.upv.es                                                        |
| I        | ntroduzca el nombre de su servidor saliente (SMTP) (por ejemplo,<br>smtp.ejemplo.net"). |
|          | Servidor de correo saliente: smtp.upv.es                                                |
|          |                                                                                         |
|          |                                                                                         |
|          |                                                                                         |
|          |                                                                                         |
|          |                                                                                         |
|          |                                                                                         |
|          | < Atrác Siguiente Cancelar                                                              |
|          |                                                                                         |

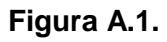

A continuación, introduzca su nombre de usuario (Figura A.2.) y pulse Siguiente.

| Asistente para cuentas                                         | THE OWNER OF TAXABLE PARTY.                                                       | ×   |
|----------------------------------------------------------------|-----------------------------------------------------------------------------------|-----|
| Nombres de usuario                                             |                                                                                   |     |
| Introduzca el nombre de usua<br>electrónico (por ejemplo, "jpe | ario entrante facilitado por su proveedor de correo<br>rez").                     |     |
| Nombre de usuario entrante:                                    | curso                                                                             |     |
| Introduzca el nombre de usua<br>electrónico (normalmente es e  | ario saliente facilitado por su proveedor de correo<br>el mismo que el entrante). |     |
| Nombre de usuario saliente:                                    | curso                                                                             |     |
|                                                                |                                                                                   |     |
|                                                                |                                                                                   |     |
|                                                                |                                                                                   |     |
|                                                                |                                                                                   |     |
|                                                                |                                                                                   |     |
|                                                                |                                                                                   |     |
|                                                                |                                                                                   |     |
|                                                                |                                                                                   |     |
| 2                                                              |                                                                                   |     |
|                                                                | < Atrás Siguiente > Cance                                                         | lar |
|                                                                |                                                                                   |     |

Figura A.2.

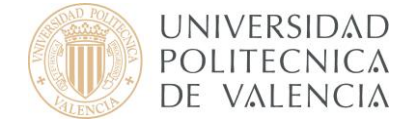

Si no le aparece el nombre de su cuenta automáticamente, introdúzcalo y pulse Siguiente (**Figura A.3.**)

| Asistente para cuentas                            |                                                                                                   | ×        |
|---------------------------------------------------|---------------------------------------------------------------------------------------------------|----------|
| Nombre de la cuenta                               |                                                                                                   |          |
| Introduzca el nombre p<br>"Cuenta del trabajo", " | or el que desea referirse a esta cuenta (por ejemplo,<br>Cuenta de casa" o "Cuenta de noticias"). |          |
| Nombre de l <u>a</u> cuenta:                      | curso@upvnet.upv.es                                                                               |          |
|                                                   |                                                                                                   |          |
|                                                   |                                                                                                   |          |
|                                                   |                                                                                                   |          |
|                                                   |                                                                                                   |          |
|                                                   |                                                                                                   |          |
|                                                   |                                                                                                   |          |
|                                                   |                                                                                                   |          |
|                                                   |                                                                                                   |          |
|                                                   |                                                                                                   |          |
|                                                   |                                                                                                   |          |
|                                                   | < Atrás                                                                                           | Cancelar |
|                                                   |                                                                                                   |          |

Figura A.3.

Para terminar con el Asistente, pulse Finalizar (Figura A.4.).

| Asistente para cuentas                                         | ×                                   |
|----------------------------------------------------------------|-------------------------------------|
| iFelicidades!                                                  |                                     |
|                                                                |                                     |
| Por favor, compruebe que la información de deb                 | ajo es correcta.                    |
| Nombre de la cuenta:                                           | curso@upvnet.upv.es                 |
| Dirección de correo electrónico:                               | curso@upvnet.upv.es                 |
| Nombre de usuario entrante:                                    | curso                               |
| Nombre del servidor entrante:                                  | mail.upv.es                         |
| Tipo de servidor entrante:                                     | IMAP                                |
| Nombre de usuario saliente:                                    | jose                                |
| Nombre del servidor de correo saliente (SMTP):                 | smtp.upv.es                         |
|                                                                |                                     |
|                                                                |                                     |
|                                                                |                                     |
|                                                                |                                     |
|                                                                |                                     |
|                                                                |                                     |
|                                                                |                                     |
|                                                                |                                     |
|                                                                |                                     |
|                                                                |                                     |
|                                                                |                                     |
| Pulse el botón Finalizar para guardar estas config<br>cuentas. | guraciones y salir del asistente de |
|                                                                |                                     |
| < /                                                            | Atrás Finalizar Cancelar            |
|                                                                |                                     |

Figura A.4.

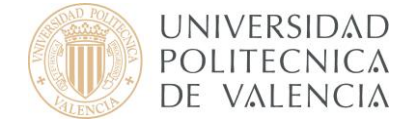

Una vez cerrado el asistente aparece automáticamente una pantalla en la que tiene que introducir su contraseña para poder descargar todos los mensajes de su cuenta. Introdúzcala y pulse Aceptar.

Ahora pasaremos a configurar los servidores de entrada y de salida, para ello haga clic sobre su cuenta situada en la parte izquierda de la pantalla y pulse sobre **Ver Configuración de esta cuenta** como se muestra a continuación (**Figura A.5.**)

| Archivo Editar <u>V</u> er Ir Mensaje | Herramientas Ayuda                                                       |
|---------------------------------------|--------------------------------------------------------------------------|
| Secibir Redactar Direcciones          | ponder Resp. a todos Reenviar Ebiqueta Borrar Basura Imprimir Retroceder |
| Todas las carpetas ••                 | Thunderbird Correo - curso@upvnet.upv.es                                 |
| Carpetas locales                      | Correo electrónico                                                       |
|                                       | Leer mensajes                                                            |
|                                       | Redactar un nuevo mensaje                                                |
|                                       | Cuentas                                                                  |
|                                       | Ver configuración de esta cuenta                                         |
|                                       | Crear una cuenta nueva                                                   |
|                                       | Figura A.5.                                                              |

En primer lugar, seleccione **Configuración del servidor** en la parte izquierda de la **Figura A.6.** Modifique el campo correspondiente al Puerto y asegúrese de que está marcada la conexión segura SSL como se indica a continuación.

|                                                                                                    | Configuración del servidor                                                                                                    |
|----------------------------------------------------------------------------------------------------|----------------------------------------------------------------------------------------------------|
| Configuración del servidor<br>Copias y carpetas<br>-Redacción y direcciones<br>-Sin conexión y espacio en disco<br>-Correo basura<br>-Acuses de recibo<br>-Seguridad<br>Carpetas locales<br>-Espacio en disco<br>-Correo basura<br>Servidor de salida (SMTP) | Tipo de servidor: Servidor de correo IMAP<br>Nombre del gervidor: mail.upv.es Puerto: 993 Predet.: 993<br>Nombre de usuario: curso<br>Configuración de seguridad<br>Utilizar conexión segura:<br>C Nunca C TLS, si está disponible C ILS • 551<br>Usar identificación segura<br>Configuración del servidor<br>Configuración del servidor<br>Configuración del servidor<br>Configuración del servidor<br>Buscar nuevos mensajes cada 10 minutos<br>Cuando borre un mensaje: Moverlo a la papelera<br>Umpiar carpeta de entrada al salir<br>Umpiar carpeta de entrada al salir<br>Vaciar papelera al salir<br>Minutos<br>Directorio local:<br>C:\Documents and Settings\aiarpel\Datos de programa\Thunderbird\Profiles\l00: Examinar |
| <u>A</u> ñadir cuenta                                                                                                    |                                                                                                    |
| Definir come predeterminada                                                                                                    |                                                                                                    |
| Delinir como predecerninada                                                                                                    |                                                                                                    |

#### Figura A.6.

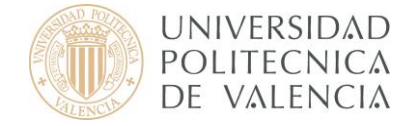

En segundo lugar, pulse sobre Servidor de salida situado al final de la barra de la izquierda como se muestra en la **Figura A.7.** Marque sobre el servidor y pulse Editar.

| Configuración del servidor                                                                                                    | Configuración del servidor salie                                                                                       | ente (SMTP)                                                   |                                                                            |                                                         |       |
|----------------------------------------------------------------------------------------------------|----------------------------------------------------------------------------------------------------|---------------------------------------------------------------|----------------------------------------------------------------------------|---------------------------------------------------------|-------|
| <ul> <li>Configuracion del servidor</li> <li>Copias y carpetas</li> <li>Redacción y direcciones</li> <li>Sin conexión y espacio en disco</li> <li>Correo basura</li> <li>Acuses de recibo</li> <li>Seguridad</li> <li>aiarpei@fiv.upv.es</li> <li>aiarpei@fiv.upv.es</li> <li>Carpetas locales</li> </ul> | Sólo es necesario especificar un servidor de co<br>cuentas de correo. Introduzca el nombre del s<br>acceder al correo. | orreo saliente (SMTP), inclus<br>servidor saliente que use má | so si tiene<br>is frecuen<br>Aña <u>d</u><br>Edita<br>Elimin<br>blecer pre | varias<br>temente para<br>ir<br>r<br>har<br>determinado |       |
| Correo basura                                                                                                    | Descripción: <sin especificar=""><br/>Nombre del servidor: smtn.unv.es</sin>                                           | Consider CMTR                                                 |                                                                            |                                                         |       |
| Servidor de salida (SMTP)                                                                                                    | Puerto: 25<br>Nombre de usuario: <sin especificar=""><br/>Conexión segura: Ninguno</sin>                               | Configuración<br>Descripción:                                 | []                                                                         |                                                         |       |
|                                                                                                    |                                                                                                    | Nombre del <u>s</u> ervidor:                                  | smtp.up                                                                    | iv.es                                                   |       |
|                                                                                                    |                                                                                                    | Puerto:                                                       | 25                                                                         | Predeterminado: 25                                      | i     |
|                                                                                                    |                                                                                                    | Seguridad e identificad                                       | ión —                                                                      |                                                         |       |
| <u>A</u> ñadir cuenta                                                                                                    | 1                                                                                                    | Nombre de usuar                                               | io:                                                                        | a                                                       |       |
| Definir como predeterminada                                                                                                    | Ī                                                                                                    | Utilizar conexión segu                                        | ra:                                                                        |                                                         |       |
| Eliminar cuenta                                                                                                    | 7                                                                                                    |                                                               | 5, si está o                                                               | disponi <u>b</u> le C <u>T</u> LS (                     | C SSL |

Figura A.7.

Puesto que usted se encuentra <u>dentro</u> de la UPV tiene la opción de no identificarse. El puerto correspondiente al servidor de salida es 25 y <u>no</u> requiere ninguna conexión cifrada como se indica en la figura anterior. Pulse Aceptar para terminar con la Configuración del servidor de salida y otra vez Aceptar para finalizar con la configuración completa.

Ya puede utilizar su nuevo cliente de correo electrónico Mozilla Thunderbird con toda normalidad.

Para obtener información más actualizada puede consultar esta página:

http:// www.upv.es/doc/email

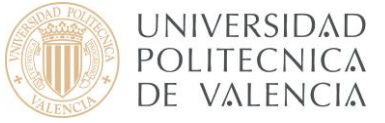

# B. Configuración dentro de la UPV: correo POP

En la siguiente página del asistente, seleccionaremos como servidor de correo entrante **POP** e introduciremos el nombre del servidor de entrada y, si lo piden, el servidor de salida (smtp.upv.es) tal y como lo muestra la **Figura B.1.** (Si usted tiene dudas al respecto consulte el apartado 1, Conceptos preliminares, de este documento). A continuación, pulse Siguiente.

**Nota:** Si desea que la bandeja de entrada se almacene en las carpetas locales marque la casilla Usar la bandeja de entrada global, en caso contrario déjela desmarcada.

| Asistente para cuentas                                                                                                    | ×    |
|----------------------------------------------------------------------------------------------------|------|
| Información de servidor                                                                                                    |      |
|                                                                                                    |      |
| Seleccione el tipo de servidor entrante que está utilizando.                                                                                                    |      |
|                                                                                                    |      |
| Introduzca el nombre de su servidor entrante (por ejemplo, "mail.ejemplo.net").                                                                                                    |      |
| Nombre del servidor: mail.upv.es                                                                                                    |      |
| Desmarque esta casilla para guardar el correo de esta cuenta en su propio<br>directorio. Esto hará que esta cuenta aparezca como una cuenta del nivel<br>principal. Si no, formará parte de la cuenta de la bandeja de entrada global en las<br>carpetas locales. |      |
| 🔽 Usar la bandeja de entrada global (almacenar en las carpetas locales)                                                                                                    |      |
| Su servidor saliente (SMTP) existente, "smtp.upv.es", será el usado. Puede<br>modificar la configuración del servidor saliente eligiendo Configuración de cuentas<br>de correo y noticias del menú Herramientas.                                                  |      |
|                                                                                                    |      |
|                                                                                                    |      |
|                                                                                                    |      |
|                                                                                                    |      |
| < Atrás Siguie <u>n</u> te > Cance                                                                                                    | elar |

Figura B.1.

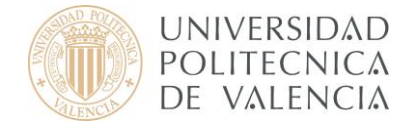

A continuación, introduzca su nombre de usuario (Figura B.2.) y pulse Siguiente.

| Asistente para cuentas                                                                                                    | ×       |
|----------------------------------------------------------------------------------------------------|---------|
| Nombres de usuario                                                                                                    |         |
| Introduzca el nombre de usuario entrante facilitado por su proveedor de correo<br>electrónico (por ejemplo, "jperez").                   |         |
| Nombre de usuario entrante: zurso                                                                                                    |         |
| Introduzca el nombre de usuario saliente facilitado por su proveedor de correo<br>electrónico (normalmente es el mismo que el entrante). |         |
| Nombre de usuario saliente: curso                                                                                                    | _       |
|                                                                                                    |         |
|                                                                                                    |         |
|                                                                                                    |         |
|                                                                                                    |         |
|                                                                                                    |         |
|                                                                                                    |         |
|                                                                                                    |         |
|                                                                                                    |         |
|                                                                                                    |         |
| < Aţrás Siguiente > Ca                                                                                                    | ancelar |

Figura B.2.

Si no le aparece el nombre de su cuenta automáticamente, introdúzcalo y pulse Siguiente (Figura B.3.)

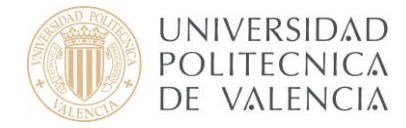

| istente para cuentas                              |                                                                                                    | > |
|---------------------------------------------------|----------------------------------------------------------------------------------------------------|---|
| ombre de la cuenta                                |                                                                                                    |   |
| Introduzca el nombre p<br>"Cuenta del trabajo", " | por el que desea referirse a esta cuenta (por ejemplo,<br>Cuenta de casa" o "Cuenta de noticias"). |   |
| Nombre de l <u>a</u> cuenta:                      | curso@upvnet.upv.es                                                                                |   |
|                                                   |                                                                                                    |   |
|                                                   |                                                                                                    |   |
|                                                   |                                                                                                    |   |
|                                                   |                                                                                                    |   |
|                                                   |                                                                                                    |   |
|                                                   |                                                                                                    |   |
|                                                   |                                                                                                    |   |
|                                                   |                                                                                                    |   |
|                                                   |                                                                                                    |   |
|                                                   |                                                                                                    |   |

Figura B.3.

Para terminar con el Asistente, pulse Finalizar (Figura B.4.).

| Por favor, compruebe que la información de deb                | ajo es correcta.                    |
|---------------------------------------------------------------|-------------------------------------|
| Nombre de la cuenta:                                          | curso@upvnet.upv.es                 |
| Dirección de correo electrónico:                              | curso@upvnet.upv.es                 |
| Nombre de usuario entrante:                                   | curso                               |
| Nombre del servidor entrante:                                 | mail.upv.es                         |
| Tipo de servidor entrante:                                    | POP3                                |
| Nombre de usuario saliente:                                   | curso                               |
| Nombre del servidor de correo saliente (SMTP):                | smtp.upv.es                         |
|                                                               |                                     |
| Pulse el botón Finalizar para guardar estas confi<br>cuentas. | guraciones y salir del asistente de |

Figura B.4.

Una vez cerrado el asistente aparece automáticamente una pantalla en la que tiene que introducir su contraseña para poder descargar todos los mensajes de su cuenta. Introdúzcala y pulse Aceptar.

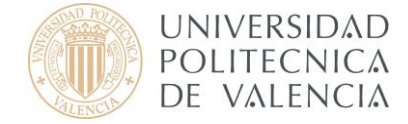

Ahora pasaremos a configurar los servidores de entrada y de salida, para ello haga clic sobre su cuenta situada en la parte izquierda de la pantalla y pulse sobre **Ver Configuración de esta cuenta** como se muestra a continuación (**Figura B.5**.)

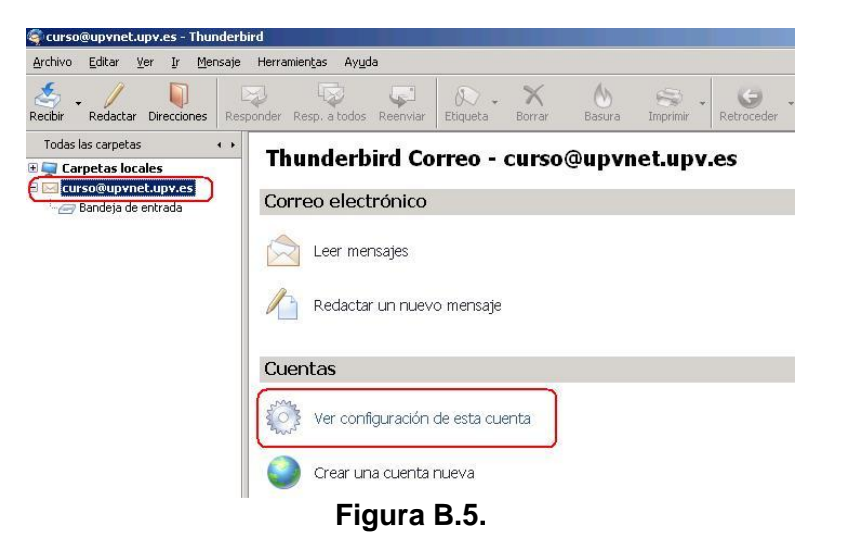

En primer lugar, seleccione **Configuración del servidor** en la parte izquierda de la **Figura B.6.** Modifique el campo correspondiente al Puerto y asegúrese de que está marcada la conexión segura SSL como se indica a continuación.

| ± curso@up+net.up+.es                                                                                                    | Configuración del servidor                                                                                                    |
|----------------------------------------------------------------------------------------------------|----------------------------------------------------------------------------------------------------|
| <ul> <li>⊂urso@upvnet.upv.es</li> <li>⊂Configuración del servidor</li> <li>⊂Copias y carpetas</li> <li>Redacción y direcciones</li> <li>Espacio en disco</li> <li>−Correo basura</li> <li>-Acues de recibo</li> <li>-Seguridad</li> <li>Carpetas locales</li> <li>Servidor de salida (SMTP)</li> </ul> | Tipo de servidor:       Servidor de correo POP         Nombre del gervidor:       mail.upv.es       Puerto:       995       Predet.:       995         Nombre de usuario:       curso       Curso       Configuración de seguridad       Utilizar conexión segura:       ①       Nunca       ① TLS, si gstá disponible       ① TLS       ① SSL         Usar identificación segura       ①       Configuración del servidor       ① SSL       ①       SSL         Configuración del servidor       ②       Gomprobar si hay mensajes nuevos al iniciar       Buscar nuevos mensajes cada       10       minutos         Descargar automáticamente los mensajes nuevos       Descargar sólo los encabegados       Dejar los mensajes en el servidor.       ☐       Borrar mensajes del servidor tras       7       días         ☐ Hasta que yo los borre       ☑ Yaciar papelera al salir       Ayanzadas |
| <u>A</u> ñadir cuenta                                                                                                    | Directorio local:                                                                                                    |
| Definir como predeterminada                                                                                                    | C:\Documents and Settings\aiarpei.UPVNET\Datos de programa\Thunderbird\Pr Examinar                                                                                                    |
| Eliminar cuenta                                                                                                    |                                                                                                    |

Figura B.6.

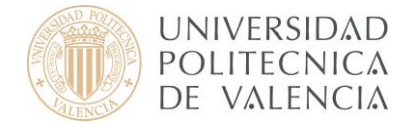

En segundo lugar, pulse sobre Servidor de salida situado al final de la barra de la izquierda como se muestra en la **Figura B.7.** Marque sobre el servidor y pulse Editar.

| Curso@upvnet.upv.es                                                                                                    | Configuración del servidor salie                                                                                                    | ente (SMTP)                                                                                                    |                                                                                                    |        |
|----------------------------------------------------------------------------------------------------|----------------------------------------------------------------------------------------------------|----------------------------------------------------------------------------------------------------|----------------------------------------------------------------------------------------------------|--------|
| <ul> <li>Conriguración del servidor</li> <li>Copias y carpetas</li> <li>Redacción y direcciones</li> <li>Sin conexión y espacio en disco</li> <li>Correo basura</li> <li>Acuses de recibo</li> <li>Seguridad</li> <li>aiarpei@fiv.upv.es</li> <li>aiarpei@fiv.upv.es</li> <li>Carpetas locales</li> <li>Espacio en disco</li> <li>Correo basura</li> <li>Servidor de salida (SMTP).</li> </ul> | Sólo es necesario especificar un servidor de c<br>cuentas de correo. Introduzca el nombre del s<br>acceder al correo.<br>(smtp.upv.es (Predeterminado)<br>Descripción: <sin especificar=""><br/>Nombre del servidor: smtp.upv.es<br/>Puerto: 25<br/>Nombre de usuario: <sin especificar=""><br/>Conexión segura: Ninguno</sin></sin> | orreo saliente (SMTP), inclus<br>servidor saliente que use má<br>Esta<br>Servidor SMTP<br>Configuración<br>Descripción:<br>Nombre del servidor:<br>Puerto: | o si tiene varias<br>s frecuentemente para<br>Añadir<br>Editar<br>Eliminar<br>blecer predeterminado | n: 25  |
| Añadir cuenta                                                                                                    | 1                                                                                                    | Utilizar nombre y d                                                                                                    | contraseña                                                                                          |        |
| Definir como predeterminada                                                                                                    |                                                                                                    | Numbre de usuar                                                                                                    | iu; ]                                                                                               |        |
| petrum como predecerminada                                                                                                    | 4                                                                                                    | Utilizar conexión segui                                                                                                    | ra:<br>5 si está disponible - 🧰 TI.                                                                 | 5 C 55 |
| Elimina <u>r</u> cuenta                                                                                                    |                                                                                                    |                                                                                                    |                                                                                                    |        |

Figura B.7.

Puesto que usted se encuentra <u>dentro</u> de la UPV tiene la opción de no identificarse. El puerto correspondiente al servidor de salida es 25 y <u>no</u> requiere ninguna conexión cifrada como se indica en la figura anterior. Pulse Aceptar para terminar con la Configuración del servidor de salida y otra vez Aceptar para finalizar con la configuración completa.

Ya puede utilizar su nuevo cliente de correo electrónico Mozilla Thunderbird con toda normalidad.

Para obtener información más actualizada puede consultar esta página:

http:// www.upv.es/doc/email

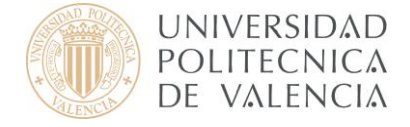

### C. Configuración fuera de la UPV: correo IMAP

En la siguiente página del asistente, seleccionaremos como servidor de correo entrante **IMAP** e introduciremos el nombre del servidor de entrada y, si lo piden, el servidor de salida (smtp.upv.es) tal y como lo muestra la **Figura C.1.** (Si usted tiene dudas al respecto consulte el apartado 1, Conceptos preliminares, de este documento). A continuación, pulse Siguiente.

|                                                     | trante que está utilizando.                      |
|-----------------------------------------------------|--------------------------------------------------|
|                                                     |                                                  |
| roduzca el nombre de su serv                        | idor entrante (por ejemplo, "mail.ejemplo.net"). |
| Nombre del <u>s</u> ervidor: mail.                  | upv.es                                           |
| troduzca el nombre de su serv<br>mtp.ejemplo.net"). | ridor saliente (SMTP) (por ejemplo,              |
| Servid <u>o</u> r de correo saliente:               | smtp.upv.es                                      |
|                                                     |                                                  |
|                                                     |                                                  |
|                                                     |                                                  |
|                                                     |                                                  |
|                                                     |                                                  |
|                                                     |                                                  |

Figura C.1.

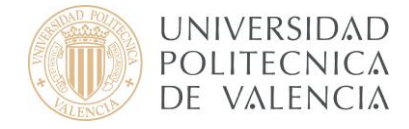

A continuación, introduzca su nombre de usuario (Figura C.2.) y pulse Siguiente.

| istente para cuentas                                            |                                                                                 |  |
|-----------------------------------------------------------------|---------------------------------------------------------------------------------|--|
| ombres de usuario                                               |                                                                                 |  |
| Introduzca el nombre de usua<br>electrónico (por ejemplo, "jper | rio entrante facilitado por su proveedor de correo<br>ez").                     |  |
| Nombre de usuario entrante:                                     | curso                                                                           |  |
| Introduzca el nombre de usuar<br>electrónico (normalmente es el | rio saliente facilitado por su proveedor de correo<br>I mismo que el entrante). |  |
| Nombre de usuario saliente:                                     | curso                                                                           |  |
|                                                                 |                                                                                 |  |
|                                                                 |                                                                                 |  |
|                                                                 |                                                                                 |  |
|                                                                 |                                                                                 |  |
|                                                                 |                                                                                 |  |
|                                                                 |                                                                                 |  |
|                                                                 |                                                                                 |  |
|                                                                 |                                                                                 |  |
|                                                                 | < Atrás Siguiente > Cancelar                                                    |  |
|                                                                 | Figura C 2                                                                      |  |

Si no le aparece el nombre de su cuenta automáticamente, introdúzcalo y pulse Siguiente (**Figura C.3.**)

| ombre de la cuenta                                |                                                                                                    |
|---------------------------------------------------|----------------------------------------------------------------------------------------------------|
| Introduzca el nombre p<br>"Cuenta del trabajo", " | por el que desea referirse a esta cuenta (por ejemplo,<br>"Cuenta de casa" o "Cuenta de noticias"). |
| Nombre de l <u>a</u> cuenta:                      | curso@upvnet.upv.es                                                                                 |
|                                                   |                                                                                                    |
|                                                   |                                                                                                    |
|                                                   |                                                                                                    |
|                                                   |                                                                                                    |
|                                                   |                                                                                                    |
|                                                   |                                                                                                    |
|                                                   |                                                                                                    |
|                                                   |                                                                                                    |
|                                                   |                                                                                                    |
|                                                   |                                                                                                    |

Figura C.3.

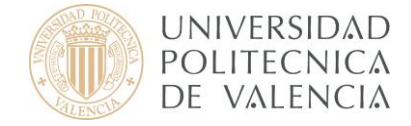

Para terminar con el Asistente, pulse Finalizar (Figura C.4.).

| Asistente para cuentas                                                                                                    | ×                                                                                                 |
|----------------------------------------------------------------------------------------------------|---------------------------------------------------------------------------------------------------|
| iFelicidades!                                                                                                    |                                                                                                   |
| Por favor, compruebe que la información de deb                                                                                                    | ajo es correcta.                                                                                  |
| Nombre de la cuenta:<br>Dirección de correo electrónico:<br>Nombre de usuario entrante:<br>Nombre del servidor entrante:<br>Tipo de servidor entrante:<br>Nombre de usuario saliente:<br>Nombre del servidor de correo saliente (SMTP): | curso@upvnet.upv.es<br>curso@upvnet.upv.es<br>curso<br>mail.upv.es<br>IMAP<br>jose<br>smtp.upv.es |
| Pulse el botón Finalizar para guardar estas confi<br>cuentas.                                                                                                    | guraciones y salir del asistente de                                                               |
| <.                                                                                                    | Atrás Finalizar Cancelar                                                                          |

Figura C.4.

Una vez cerrado el asistente aparece automáticamente una pantalla en la que tiene que introducir su contraseña para poder descargar todos los mensajes de su cuenta. Introdúzcala y pulse Aceptar.

Ahora pasaremos a configurar los servidores de entrada y de salida, para ello haga clic sobre su cuenta situada en la parte izquierda de la pantalla y pulse sobre **Ver Configuración de esta cuenta** como se muestra a continuación (**Figura C.5**.)

| acurso@upvnet.upv.es - Thundert<br>Archivo Editar Ver Ir Mensaje | aind<br>Herramientas Ayuda                                               |  |  |
|------------------------------------------------------------------|--------------------------------------------------------------------------|--|--|
| Recibir Redactar Direcciones Res                                 | ponder Resp. a todos Reenviar Etiqueta Borrar Basura Imprimir Retroceder |  |  |
| Todas las carpetas · · · · · · · · · · · · · · · · · · ·         | Thunderbird Correo - curso@upvnet.upv.es                                 |  |  |
| Curso@upvnet.upv.es                                              | Correo electrónico                                                       |  |  |
|                                                                  | Leer mensajes                                                            |  |  |
|                                                                  | Redactar un nuevo mensaje                                                |  |  |
|                                                                  | Cuentas                                                                  |  |  |
|                                                                  | Ver configuración de esta cuenta                                         |  |  |
|                                                                  | Crear una cuenta nueva                                                   |  |  |
|                                                                  |                                                                          |  |  |

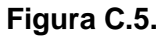

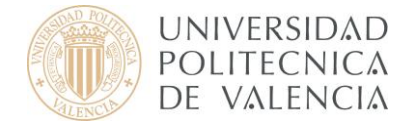

En primer lugar, seleccione **Configuración del servidor** en la parte izquierda de la **Figura C.6.** Modifique el campo correspondiente al Puerto y asegúrese de que está marcada la conexión segura SSL como se indica a continuación.

|                                                                                                    | Configuración del servidor                                                                                                    |                                     |
|----------------------------------------------------------------------------------------------------|----------------------------------------------------------------------------------------------------|-------------------------------------|
| Configuración del servidor<br>Copias y carpetas<br>Redacción y direcciones<br>Sin conexión y espacio en disco<br>Correo basura<br>Acuses de recibo<br>Seguridad<br>Carpetas locales<br>Espacio en disco<br>Correo basura<br>Servidor de salida (SMTP) | Tipo de servidor: Servidor de correo IMAP<br>Nombre del gervidor: mail.upv.es Puerto: 993 Predet.: 9<br>Nombre de usuario: curso<br>Configuración de seguridad<br>Utilizar conexión segura:<br>C Nunca C TLS, si está disponible ILS OSS<br>Usar identificación segura<br>Configuración del servidor<br>Comprobar si hay mensajes nuevos al iniciar<br>Buscar nuevos mensajes cada 10 minutos<br>Cuando borre un mensaje: Moverlo a la papelera<br>Limpiar carpeta de entrada al salir<br>Vaciar papelera al salir<br>Vaciar papelera al salir<br>Directorio local:<br>C:\Documents and Settings\aiarpei\Datos de programa\Thunderbird\Profiles\U00 | 93<br>anzadas<br>E <u>x</u> aminar. |
|                                                                                                    |                                                                                                    |                                     |
| <u>A</u> ñadir cuenta                                                                                                    |                                                                                                    |                                     |
| <u>A</u> ñadir cuenta<br>Definir como predeterminada                                                                                                    | ]                                                                                                    |                                     |

Figura C.6.

En segundo lugar, pulse sobre Servidor de salida situado al final de la barra de la izquierda como se muestra en la **Figura C.7.** Marque sobre el servidor y pulse Editar.

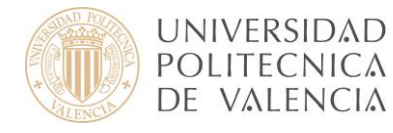

| <ul> <li>curso@upvnet.upv.es</li> <li>Configuración del servidor</li> <li>Copias y carpetas</li> <li>Redacción y direcciones</li> <li>Sin conexión y espacio en disco</li> </ul> | Configuración del servidor salien                                                                                                    | te (SMTP)                                                                                                    |
|----------------------------------------------------------------------------------------------------|----------------------------------------------------------------------------------------------------|----------------------------------------------------------------------------------------------------|
|                                                                                                    | Sólo es necesario especificar un servidor de com<br>cuentas de correo. Introduzca el nombre del ser<br>acceder al correo.                                               | eo saliente (SMTP), incluso si tiene varias<br>vidor saliente que use más frecuentemente para                                                                                    |
| -Correo basura<br>-Acuses de recibo<br>-Seguridad<br>Baiarpei@fiv.upv.es<br>Baiarpei@fiv.upv.es<br>Carpetas locales                                                              | curso - smtp.upv.es (Predeterminado)                                                                                                    | Añagir<br>Editar)<br>Eliminar<br>Establecer predeterminado                                                                                                    |
| E Carpetas locales<br>Espacio en disco<br>- Correo basura<br>Servidor de salida (SMTP)                                                                                           | Descripción: <sin especificar=""><br/>Nombre del servidor: smtp.upv.es<br/>Puerto: 587<br/>Nombre de usuario: curso<br/>Conexión segura: TLS (si está disponible)</sin> | Servidor SMTP Configuración  Descripción:  Nombre del gervidor:  Seguridad e identificación  Seguridad e identificación  Utilizar nombre y contraseña  Nombre de usuaria:  Carso |
| Añadir cuenta                                                                                                    |                                                                                                    | Utilizar conexión segura:                                                                                                    |
| Definir como predeterminada                                                                                                    |                                                                                                    | C No 🤨 TLS, si está disponible C ILS C SSL                                                                                                    |
| Elimina <u>r</u> cuenta                                                                                                    |                                                                                                    |                                                                                                    |

#### Figura C.7.

Puesto que usted se encuentra <u>fuera</u> de la UPV tiene que identificarse. Para ello, introduzca correctamente el puerto correspondiente al servidor de salida y marque la casilla **Utilizar nombre y contraseña**. Para la conexión segura, seleccione <u>TLS</u>, <u>si está disponible</u> como se indica en la figura anterior. Pulse Aceptar para terminar con la Configuración del servidor de salida y otra vez Aceptar para finalizar con la configuración completa.

Ya puede utilizar su nuevo cliente de correo electrónico Mozilla Thunderbird con toda normalidad.

Para obtener información más actualizada puede consultar esta página:

http:// www.upv.es/doc/email

## D. Configuración fuera de la UPV: correo POP

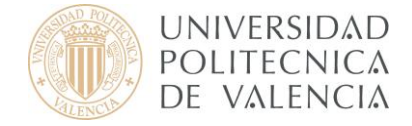

En la siguiente página del asistente, seleccionaremos como servidor de correo entrante **POP** e introduciremos el nombre del servidor de entrada y, si lo piden, el servidor de salida (smtp.upv.es) tal y como lo muestra la **Figura D.1.** (Si usted tiene dudas al respecto consulte el apartado 1, Conceptos preliminares, de este documento). A continuación, pulse Siguiente.

**Nota:** Si desea que la bandeja de entrada se almacene en las carpetas locales marque la casilla Usar la bandeja de entrada global, en caso contrario déjela desmarcada..

| Asistente para cuentas                                                                                                    | X   |
|----------------------------------------------------------------------------------------------------|-----|
| Información de servidor                                                                                                    |     |
|                                                                                                    |     |
| Seleccione el tipo de servidor entrante que está utilizando.                                                                                                    |     |
|                                                                                                    |     |
| Introduzca el nombre de su servidor entrante (por ejemplo, "mail.ejemplo.net").                                                                                                    |     |
| Nombre del servidor: mail.upv.es                                                                                                    |     |
| Desmarque esta casilla para guardar el correo de esta cuenta en su propio<br>directorio. Esto hará que esta cuenta aparezca como una cuenta del nivel<br>principal. Si no, formará parte de la cuenta de la bandeja de entrada global en las<br>carpetas locales. |     |
| Usar la bandeja de entrada global (almacenar en las carpetas locales)                                                                                                    |     |
| Su servidor saliente (SMTP) existente, "smtp.upv.es", será el usado. Puede<br>modificar la configuración del servidor saliente eligiendo Configuración de cuentas<br>de correo y noticias del menú Herramientas.                                                  |     |
|                                                                                                    |     |
|                                                                                                    |     |
|                                                                                                    |     |
| < Atrás Siguie <u>n</u> te > Cance                                                                                                    | lar |

Figura D.1.

A continuación, introduzca su nombre de usuario (Figura D.2.) y pulse Siguiente.

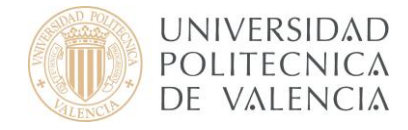

| Asistente para cuentas                                          |                                                                               | ×  |
|-----------------------------------------------------------------|-------------------------------------------------------------------------------|----|
| Nombres de usuario                                              |                                                                               |    |
| Introduzca el nombre de usua<br>electrónico (por ejemplo, "jper | rio entrante facilitado por su proveedor de correo<br>ez").                   |    |
| Nombre de usuarjo entrante:                                     | zurso                                                                         |    |
| Introduzca el nombre de usua<br>electrónico (normalmente es el  | rio saliente facilitado por su proveedor de correo<br>mismo que el entrante). |    |
| Nombre de usuario saliente:                                     | curso                                                                         |    |
|                                                                 |                                                                               |    |
|                                                                 |                                                                               |    |
|                                                                 |                                                                               |    |
|                                                                 |                                                                               |    |
|                                                                 |                                                                               |    |
|                                                                 |                                                                               |    |
|                                                                 |                                                                               |    |
|                                                                 | < Atrás Siguiente > Cancela                                                   | ar |
|                                                                 |                                                                               |    |

Figura D.2.

Si no le aparece el nombre de su cuenta automáticamente, introdúzcalo y pulse Siguiente (Figura D.3.)

| Asistente para cuentas                            |                                                                                                    | ×     |
|---------------------------------------------------|----------------------------------------------------------------------------------------------------|-------|
| Nombre de la cuenta                               |                                                                                                    |       |
| Introduzca el nombre p<br>"Cuenta del trabajo", " | por el que desea referirse a esta cuenta (por ejemplo,<br>'Cuenta de casa" o "Cuenta de noticias"). |       |
| Nombre de l <u>a</u> cuenta:                      | curso@upvnet.upv.es                                                                                 |       |
|                                                   |                                                                                                    |       |
|                                                   |                                                                                                    |       |
|                                                   |                                                                                                    |       |
|                                                   |                                                                                                    |       |
|                                                   |                                                                                                    |       |
|                                                   |                                                                                                    |       |
|                                                   |                                                                                                    |       |
|                                                   |                                                                                                    |       |
|                                                   |                                                                                                    |       |
|                                                   | < Atrás   Sinuiente > Can                                                                           | celar |
|                                                   |                                                                                                    |       |

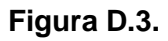

Para terminar con el Asistente, pulse Finalizar (Figura D.4.).

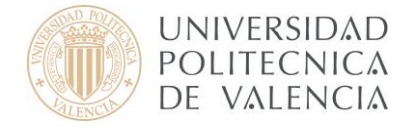

| Por favor, compruebe que la información de deb    | ajo es correcta.                    |
|---------------------------------------------------|-------------------------------------|
| Nombre de la cuenta:                              | curso@upvnet.upv.es                 |
| Dirección de correo electrónico:                  | curso@upvnet.upv.es                 |
| Nombre de usuario entrante:                       | curso                               |
| Nombre del servidor entrante:                     | mail.upv.es                         |
| Tipo de servidor entrante:                        | POP3                                |
| Nombre de usuario saliente:                       | curso                               |
| Nombre del servidor de correo saliente (SMTP):    | smtp.upv.es                         |
|                                                   |                                     |
|                                                   | guraciones y salir del asistente de |
| Pulse el botón Finalizar para guardar estas confi |                                     |

Figura D.4.

Una vez cerrado el asistente aparece automáticamente una pantalla en la que tiene que introducir su contraseña para poder descargar todos los mensajes de su cuenta. Introdúzcala y pulse Aceptar.

Ahora pasaremos a configurar los servidores de entrada y de salida, para ello haga clic sobre su cuenta situada en la parte izquierda de la pantalla y pulse sobre **Ver Configuración de esta cuenta** como se muestra a continuación (**Figura D.5**.)

| curso@upvnet.upv.es - Thunder                           | rbird                                 |                     |             |        |            |     |
|---------------------------------------------------------|---------------------------------------|---------------------|-------------|--------|------------|-----|
| Archivo <u>E</u> ditar <u>V</u> er Ir <u>M</u> ensaje   | e Herramien <u>t</u> as Ay <u>u</u> d | a                   |             |        |            |     |
| 🥌 - 🦯 🕠<br>ecibir Redactar Direcciones Re               | esponder Resp. a todos                | Reenviar            | X<br>Borrar | Basura | - Imprimir | G . |
| Todas las carpetas 🔹 🔸                                  | Thundoub                              | ind Common          |             |        |            | ~~  |
| Carpetas locales Curso@upvnet.upv.es Bandeja de entrada | Correo elect                          | rónico              | curso       | արտ    | lecupv     | .es |
|                                                         | Leer mer                              | nsajes              |             |        |            |     |
|                                                         | Redactar                              | " un nuevo mensaje  |             |        |            |     |
|                                                         | Cuentas                               |                     |             |        |            |     |
|                                                         | Ver confi                             | guración de esta cu | enta        |        |            |     |
|                                                         | Crear un                              | a cuenta nueva      |             |        |            |     |
|                                                         | Fig                                   | gura D.5.           |             |        |            |     |

5

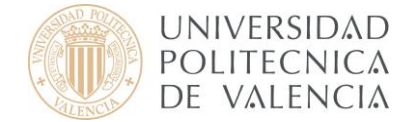

En primer lugar, seleccione **Configuración del servidor** en la parte izquierda de la **Figura D.6.** Modifique el campo correspondiente al Puerto y asegúrese de que está marcada la conexión segura SSL como se indica a continuación.

| ± curso@upvnet.upv.es                                                                                                    | Configuración del servidor                                                                                                    |
|----------------------------------------------------------------------------------------------------|----------------------------------------------------------------------------------------------------|
| Curso@upvnet.upv.es Configuración del servidor Copias y carpetas Redacción y direcciones Espacio en disco Correo basura Acuses de recibo Seguridad Carpetas locales Servidor de salida (SMTP) | Tipo de servidor:       Servidor de correo POP         Nombre del gervidor:       mail.upv.es       Puerto:       995       Predet.:       995         Nombre de usuario:       curso       Configuración de seguridad       Utilizar conexión segura:       ILS       SSI         Utilizar conexión segura:       Nunca       TLS, si gstá disponible       ILS       SSI         Usar identificación segura       Configuración del servidor       SSI       SSI         Configuración del servidor       Gomprobar si hay mensajes nuevos al iniciar       Buscar nuevos mensajes cada       10       minutos         Descargar automáticamente los mensajes nuevos       Descargar sólo los encabezados       Dejar los mensajes en el servidor.       Borrar mensajes del servidor tras       7       días |
| Añadir cuenta                                                                                                    | Vaciar papelera al salir                                                                                                    |
|                                                                                                    | Directorio jocal:                                                                                                    |
| Deținir como predeterminada                                                                                                    |                                                                                                    |
| Elimina <u>r</u> cuenta                                                                                                    |                                                                                                    |

Figura D.6.

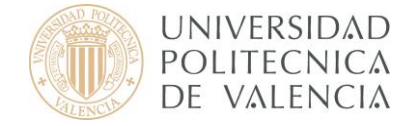

En segundo lugar, pulse sobre Servidor de salida situado al final de la barra de la izquierda como se muestra en la **Figura D.7.** Marque sobre el servidor y pulse Editar.

| Configuración del servidor                                                                                        | Configuración del servidor salient                                                                                                    | te (SMTP)                                                                                                    |
|----------------------------------------------------------------------------------------------------|----------------------------------------------------------------------------------------------------|----------------------------------------------------------------------------------------------------|
| -Conriguración del servidor<br>-Copias y carpetas<br>-Redacción y direcciones<br>-Sin conexión y espacia en disco | Sólo es necesario especificar un servidor de corre<br>cuentas de correo. Introduzca el nombre del serv<br>acceder al correo.                                            | eo saliente (SMTP), incluso si tiene varias<br>vidor saliente que use más frecuentemente para                                                                                                    |
| Sin conexion y espacio en usco<br>- Correo basura<br>- Acuses de recibo<br>- Seguridad                            | curso - smtp.upv.es (Predeterminado)                                                                                                    | Añaġir<br>Editar)<br>Eliminar<br>Establecer predeterminado                                                                                                    |
| -Espacio en disco<br>-Correo basura<br>Servidor de salida (SMTP)                                                  | Descripción: <sin especificar=""><br/>Nombre del servidor: smtp.upv.es<br/>Puerto: 587<br/>Nombre de usuario: curso<br/>Conexión segura: TLS (si está disponible)</sin> | Servidor SMTP Configuración Descripción: Nombre del gervidor: S87 Predeterminado: 25 Seguridad e identificación Outro Utilizar nombre y contraseña Nombre de usuaria: Descripción Descripción Descripc |
| <u>A</u> ñadir cuenta                                                                                             |                                                                                                    | Utilizar conexión segura:                                                                                                    |
| Definir como predeterminada                                                                                       |                                                                                                    | C No 🕂 TLS, si está disponible C TLS C SSL                                                                                                    |
| Elimina <u>r</u> cuenta                                                                                           | 1                                                                                                    | Causta Causta                                                                                                    |

Figura D.7.

Puesto que usted se encuentra <u>fuera</u> de la UPV tiene que identificarse. Para ello, introduzca correctamente el puerto correspondiente al servidor de salida y marque la casilla **Utilizar nombre y contraseña**. Para la conexión segura, seleccione <u>TLS</u>, <u>si está disponible</u> como se indica en la figura anterior. Pulse Aceptar para terminar con la Configuración del servidor de salida y otra vez Aceptar para finalizar con la configuración completa.

Ya puede utilizar su nuevo cliente de correo electrónico Mozilla Thunderbird con toda normalidad.

Para obtener información más actualizada puede consultar esta página:

#### http:// www.upv.es/doc/email